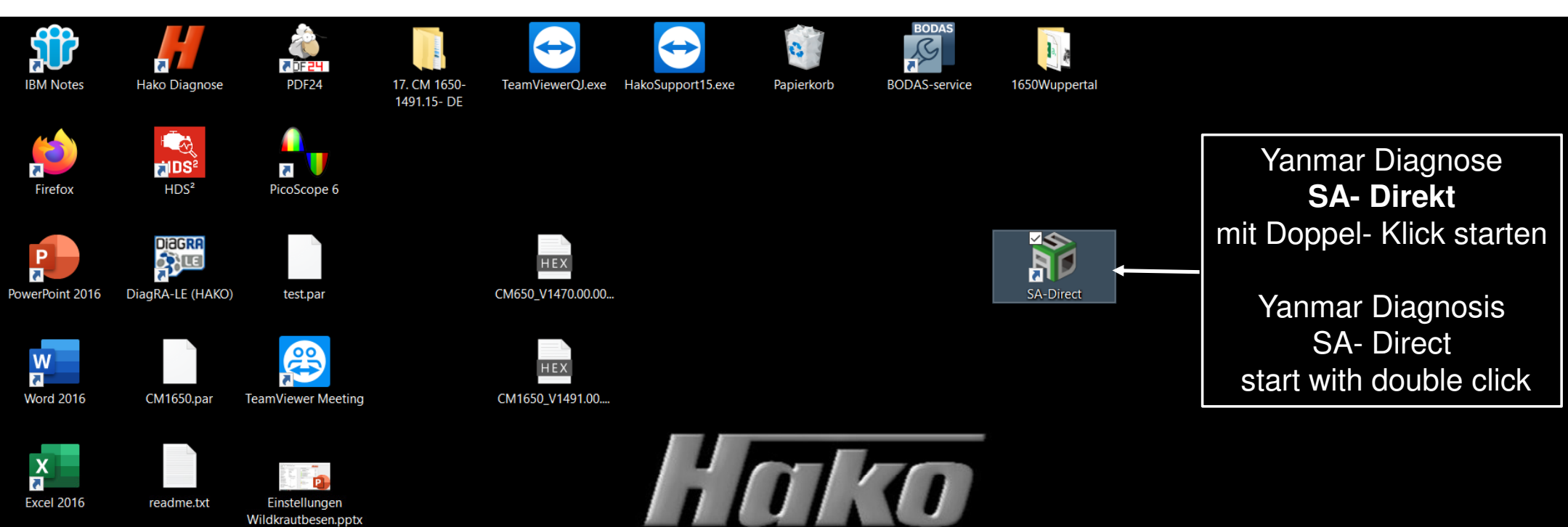

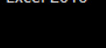

2 SAP Logon

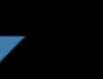

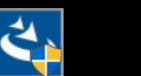

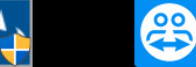

Wildkrautbesen.pptx

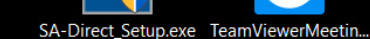

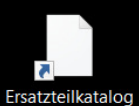

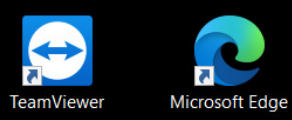

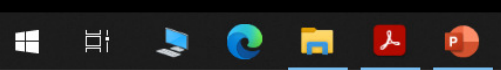

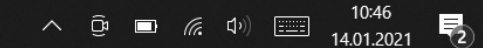

| IBM Notes Hako Diagnose        | e PDF24                              | 17. CM 1650-<br>1491.15- DE                                | Support15.exe Papierkorb                                            | BODAS<br>BODAS-service | 1650Wuppertal                                                                                                    |
|--------------------------------|--------------------------------------|------------------------------------------------------------|---------------------------------------------------------------------|------------------------|----------------------------------------------------------------------------------------------------|
| Firefox HDS <sup>2</sup>       | PicoScope 6                          |                                                            |                                                                     |                        |                                                                                                    |
| PowerPoint 2016 DiagRA-LE (HAK | (O) test.par                         | HEX<br>CM650_V1470.00.00                                   |                                                                     |                        | SA-Direct                                                                                                    |
| Word 2016 CM1650.par           | TeamViewer Meeting                   | HEX<br>CM1650_V1491.00                                     | SMARTASSIST Login versio –<br>Serial No 00007601<br>JserID 9T203907 |                        |                                                                                                    |
| Excel 2016 readme.txt          | Einstellungen<br>Wildkrautbesen.pptx | F                                                          | Login     Ex       version 2.27.0.0                                 | it                     | H@ko2020 als Passwort eingeben.<br>Hinweis:                                                                                                    |
| SAP Logon SA-Direct_Setup.     | exe TeamViewerMeetin                 | Enter <b>H@ko2020</b>                                      | as password.                                                        |                        | Wenn sie die Registrierung der Yanmar<br>Diagnose durchgeführt haben ändern sie ihr<br>Passwort, dass sie für die<br>Yanmar Diagnose erhalten haben in: |
| Ersatzteilkatalog              |                                      | When you have re<br>diagnostics, chang<br>Yanmar diagnosis | egistered the Yanmar<br>ge the recived for the<br>s to:             | ,<br>Ð                 | H@ko 2020<br>Wir möchten in der Hako- Organisation mit                                                                                                  |
| TeamViewer Microsoft Edge      | e                                    | H@ko 2020                                                  | n the Hele organises                                                | tion with              | dem gleichen Passwort für die Yanmar<br>Diagnose arbeiten.                                                                                              |
| 🖬 🗏 🌏 💽                        | <b>i 1</b> 🔒                         | the same passwor                                           | rd for the Yanmar Dia                                               | agnosis.               | へ ြ 🖬 <i>慌</i> 印 (10:48<br>14.01.2021                                                                                                    |

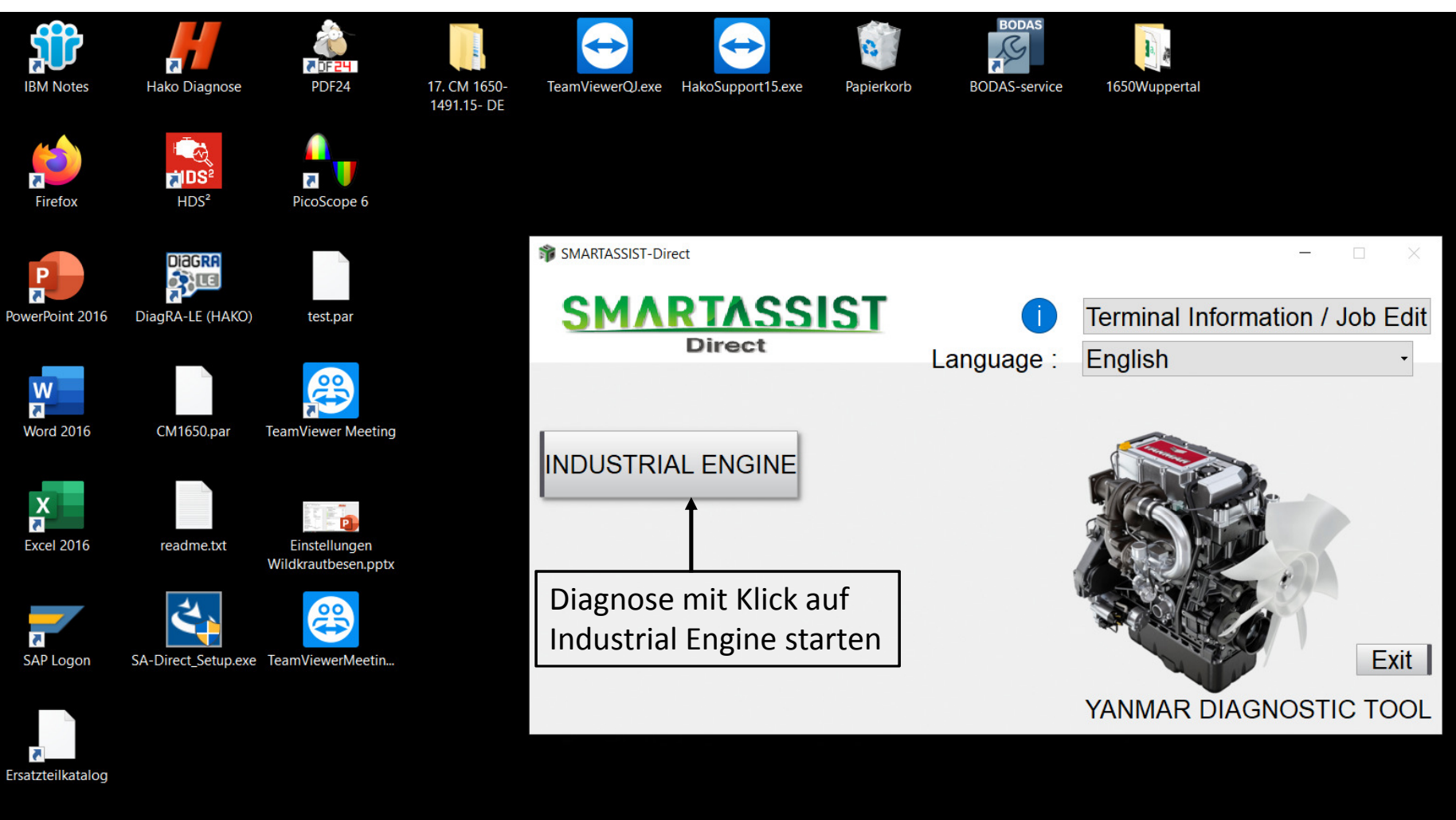

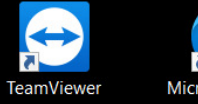

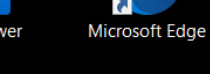

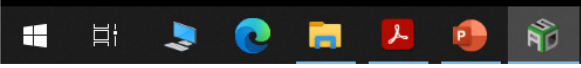

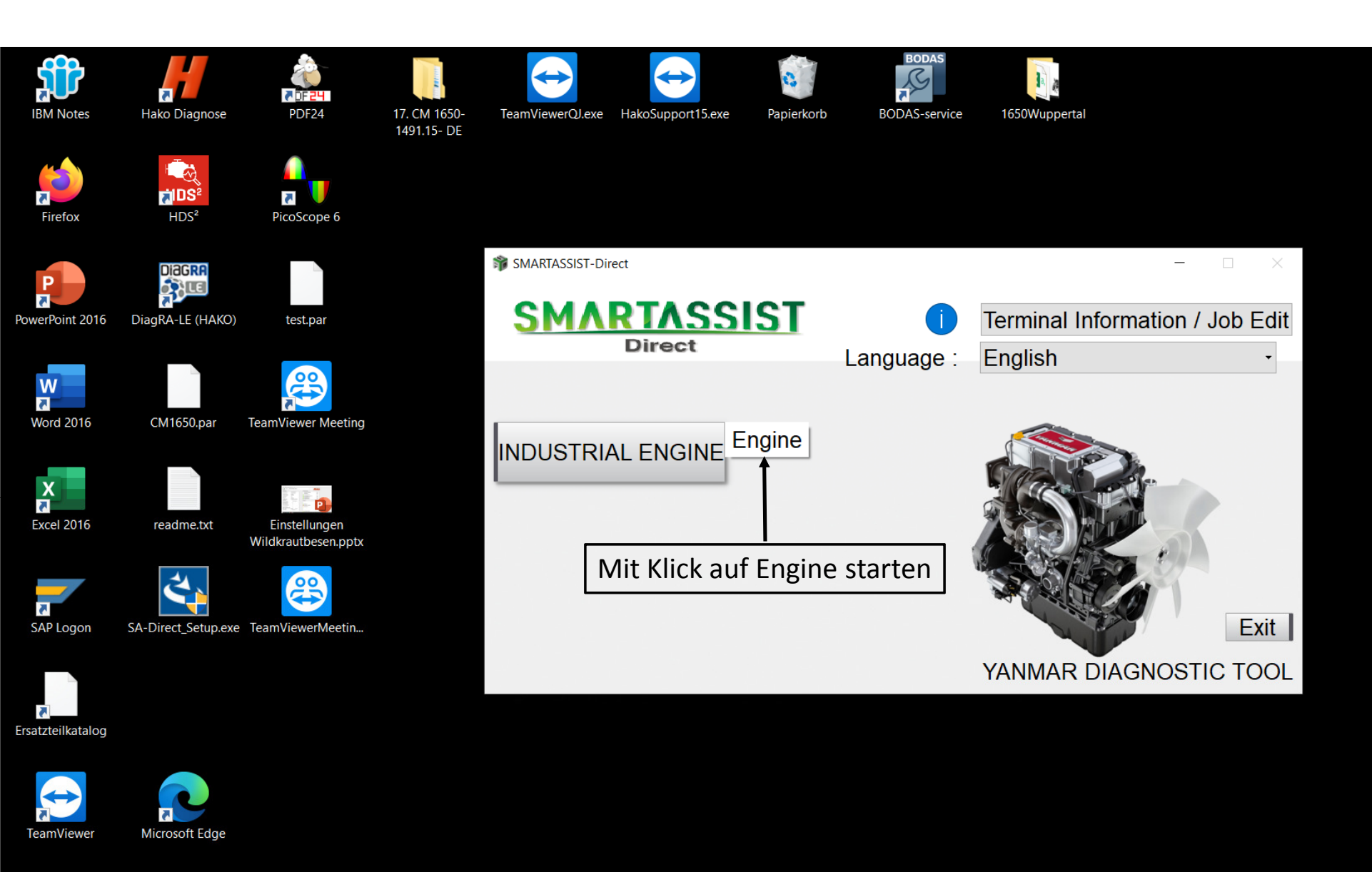

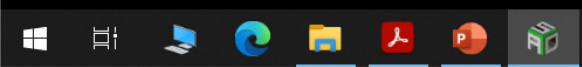

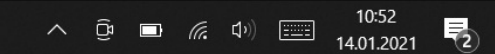

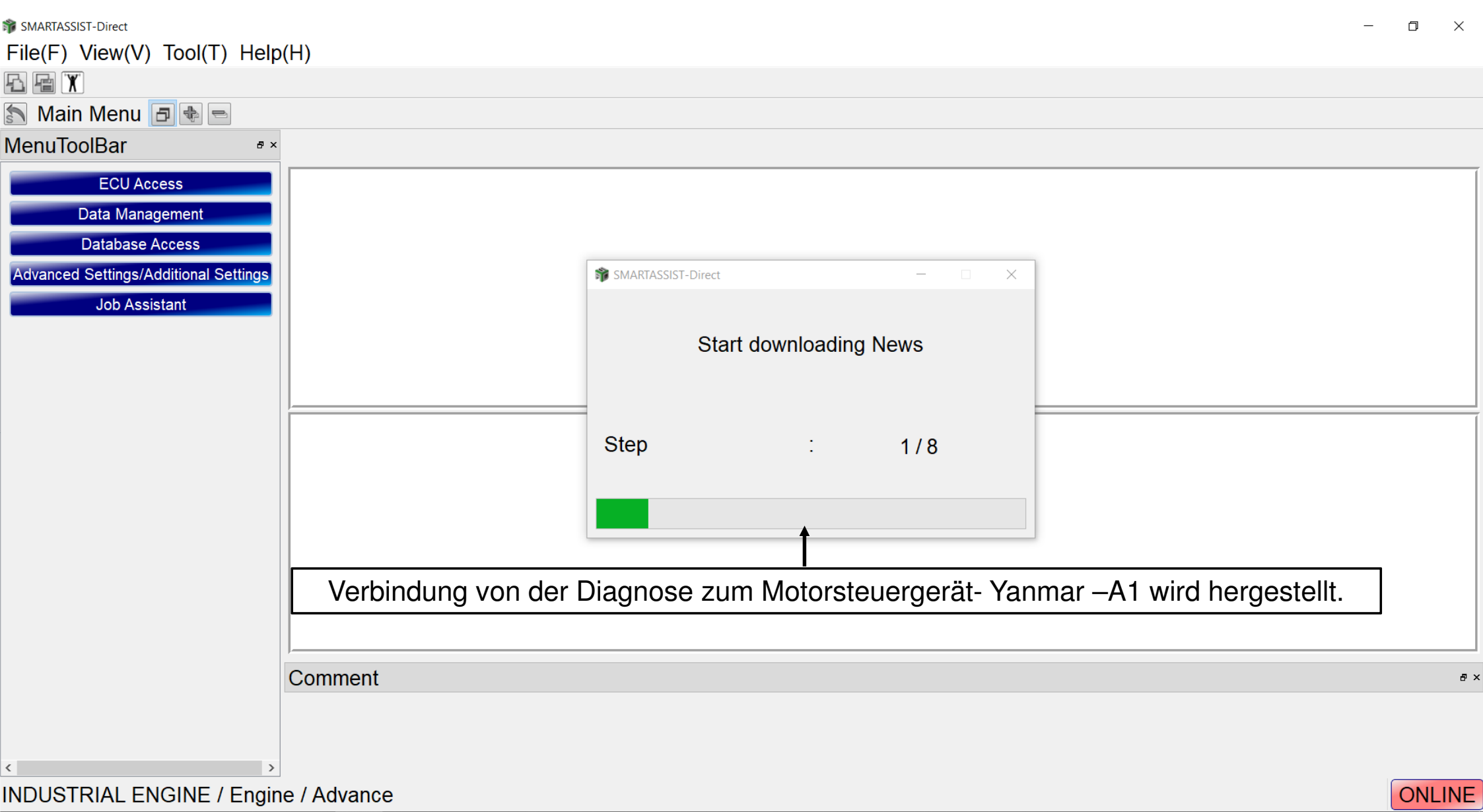

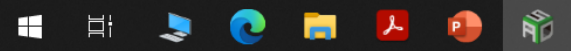

 ∧
 ⊡
 ⋒
 ⋒
 10:53
 ∎

 14.01.2021
 2
 2
 2
 3
 3
 3
 3
 3
 3
 3
 3
 3
 3
 3
 3
 3
 3
 3
 3
 3
 3
 3
 3
 3
 3
 3
 3
 3
 3
 3
 3
 3
 3
 3
 3
 3
 3
 3
 3
 3
 3
 3
 3
 3
 3
 3
 3
 3
 3
 3
 3
 3
 3
 3
 3
 3
 3
 3
 3
 3
 3
 3
 3
 3
 3
 3
 3
 3
 3
 3
 3
 3
 3
 3
 3
 3
 3
 3
 3
 3
 3
 3
 3
 3
 3
 3
 3
 3
 3
 3
 3
 3
 3
 3
 3
 3
 3
 3

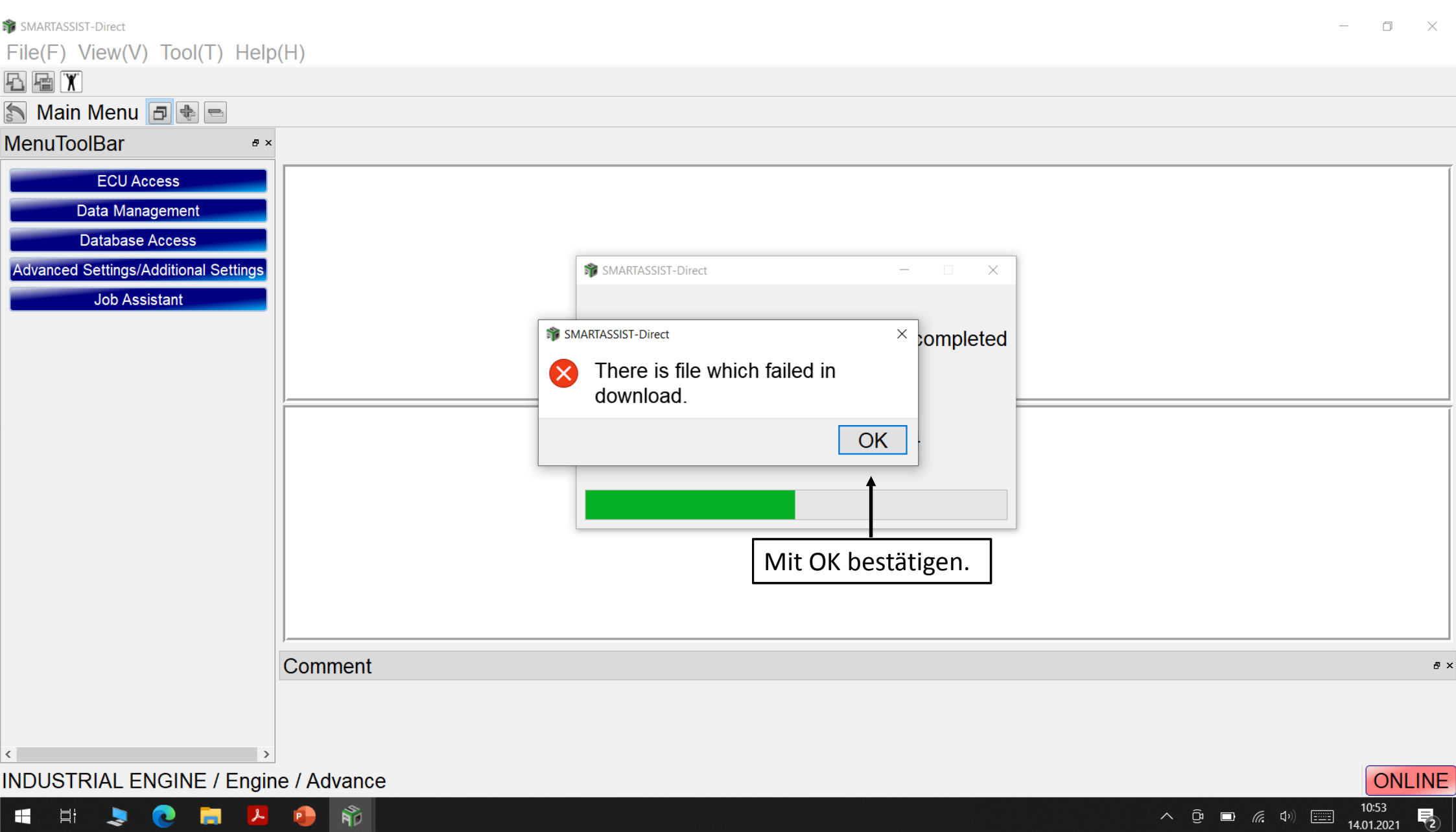

2

Hi 💄 - 💽 🚍 🕗 

| SMARTASSIST-Direct                    | – 0 X                                                                                                    |
|---------------------------------------|----------------------------------------------------------------------------------------------------|
| File(F) View(V) Tool(T) Help          | (H) ECU Access durch anklicken starten                                                                                         |
|                                       | LOO Access durch anklicken starten.                                                                                            |
| 🔊 Main Menu 🗗 🖶 📼                     |                                                                                                    |
| MenuToolBar • ×                       |                                                                                                    |
| ECU Access                            | <operations are="" communicating="" ecu="" performed="" that="" when="" with=""></operations>                                  |
| Data Management                       |                                                                                                    |
| Database Access                       | The communication connection to the center is included and a necessary function is not included.                               |
| Advanced Settings/Additional Settings |                                                                                                    |
| Job Assistant                         |                                                                                                    |
|                                       |                                                                                                    |
|                                       |                                                                                                    |
|                                       |                                                                                                    |
|                                       | < <operations, adjustments="" and="" data="" diagnostics="" during="" error="" maintenance="" or="" used="">&gt;</operations,> |
|                                       | View data from the ECU, save ECU data and perform operational tests and adjustment.                                            |
|                                       |                                                                                                    |
|                                       |                                                                                                    |
|                                       |                                                                                                    |
|                                       |                                                                                                    |
|                                       |                                                                                                    |
|                                       | Comment                                                                                                    |
|                                       |                                                                                                    |
|                                       |                                                                                                    |
| < >                                   |                                                                                                    |
| INDUSTRIAL ENGINE / Engin             | e / Advance ONLINE                                                                                                    |
| 📑 🗦 📚 🔁 📕                             | ●     ●     ●     10:54       ●     ■     (€     ■     14:01.2021                                                              |

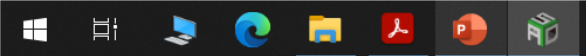

| 🗊 SMARTASSIST-Direct                    | - • ×                                                                                            | k   |
|-----------------------------------------|--------------------------------------------------------------------------------------------------|-----|
| File(F) View(V) Tool(T) Help            | (H) Diagnostics (Execution) durch anklicken auswählen und mit OK bestätigen.                     |     |
| Main Menu                               |                                                                                                  |     |
| MenuToolBar •×                          |                                                                                                  |     |
| ECU Access<br>Diagnostics (Execution)   | <operations are="" communicating="" ecu="" performed="" that="" when="" with=""></operations>    |     |
| Product Operation Data<br>(Acquisition) | The communication connection to the center is included and a necessary function is not included. |     |
| ECU Reprogramming<br>(Flash)            |                                                                                                  |     |
| Set Value Copy                          |                                                                                                  |     |
| Component Replacement<br>(Execution)    | SMARTASSIST-Direct      Make sure the ECU is connected and the power is turned ON.               |     |
| Data Management                         | < <operations, ok="" s="">&gt;</operations,>                                                     |     |
| Database Access                         | View date from the FOLL anys FOLL date and perform exercitional tests and adjustment             |     |
| Advanced Settings/Additional Settings   | view data from the ECU, save ECU data and perform operational tests and adjustment.              |     |
| Job Assistant                           |                                                                                                  |     |
|                                         |                                                                                                  |     |
|                                         |                                                                                                  |     |
|                                         |                                                                                                  |     |
|                                         |                                                                                                  |     |
|                                         | Comment                                                                                          | , x |
|                                         |                                                                                                  |     |
| < >                                     |                                                                                                  |     |
| INDUSTRIAL ENGINE / Engin               | e / Advance                                                                                      | E   |

へ 遼 🗈 *候* (4)) 🎫 10:55 14.01.2021 😨

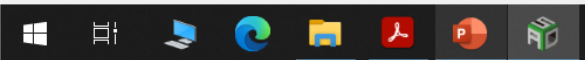

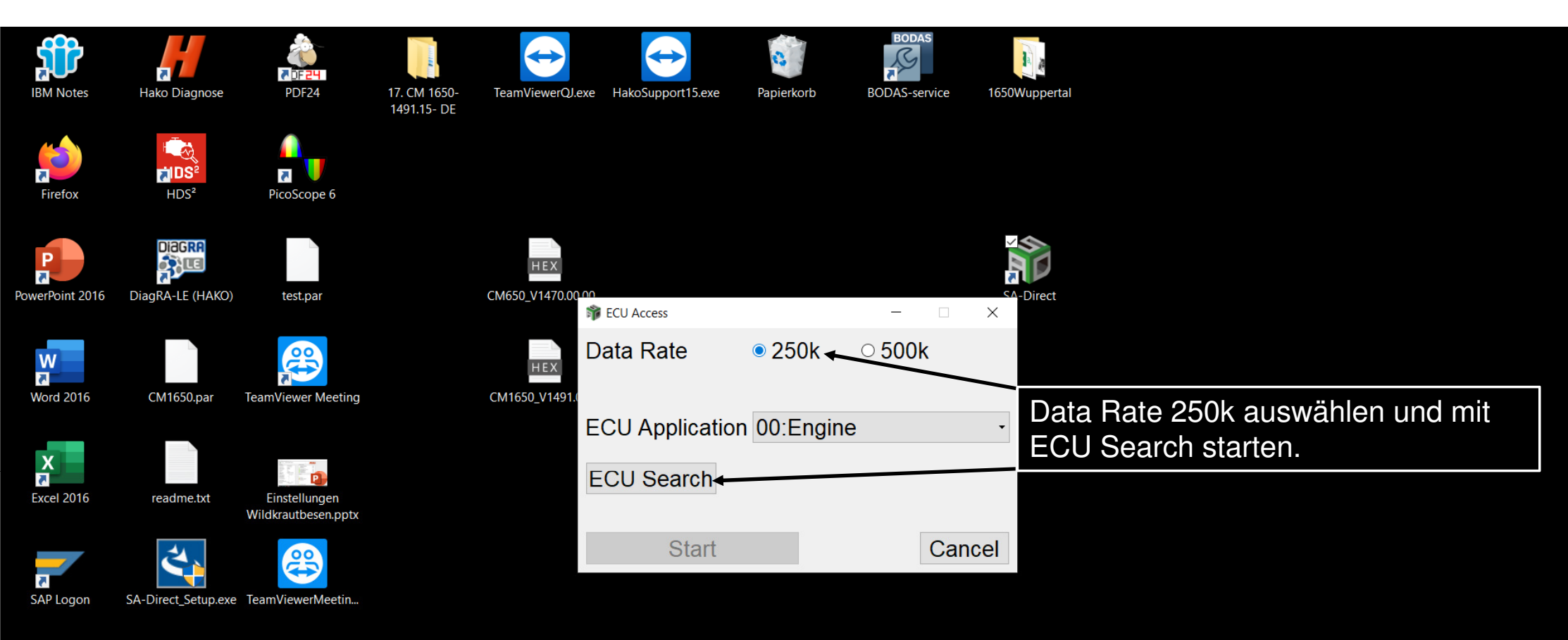

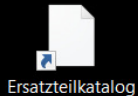

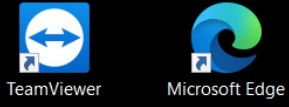

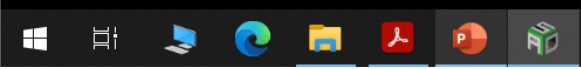

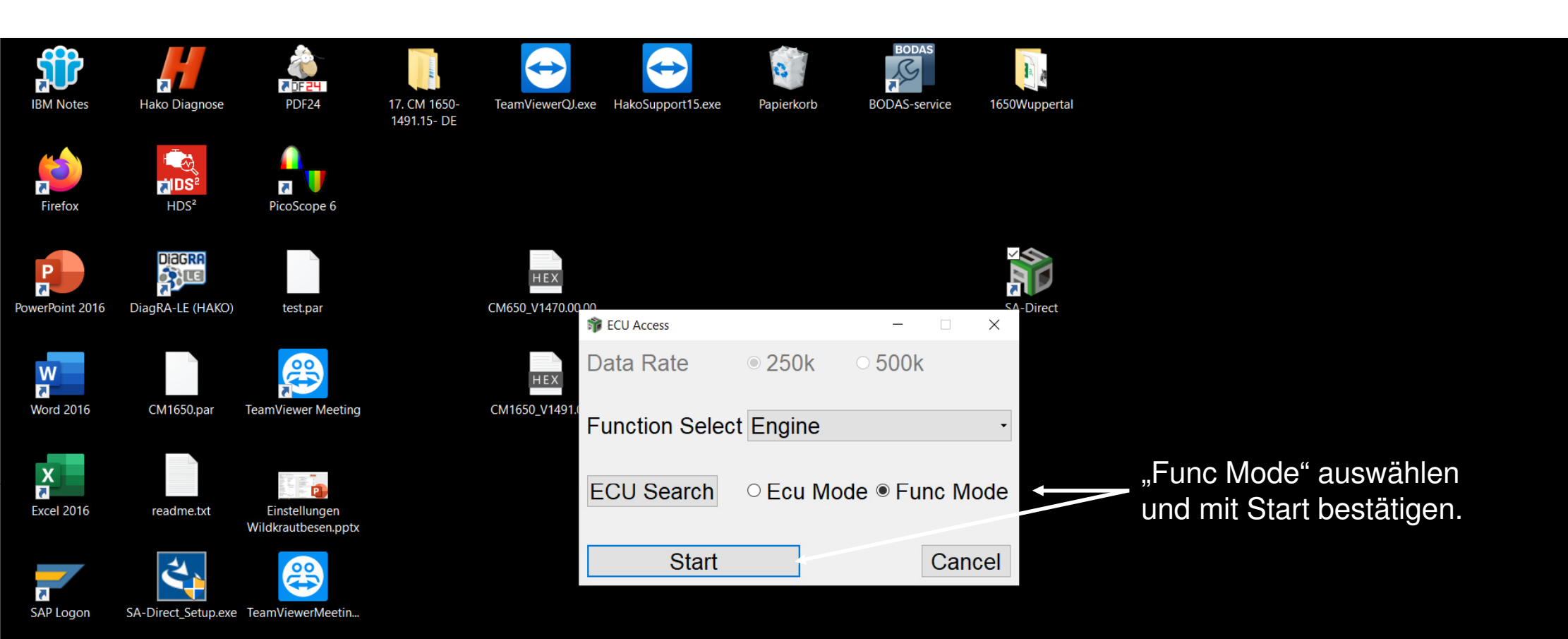

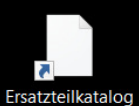

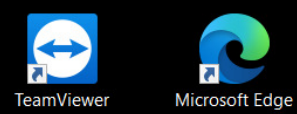

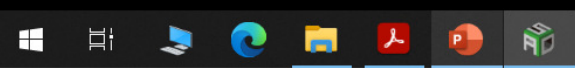

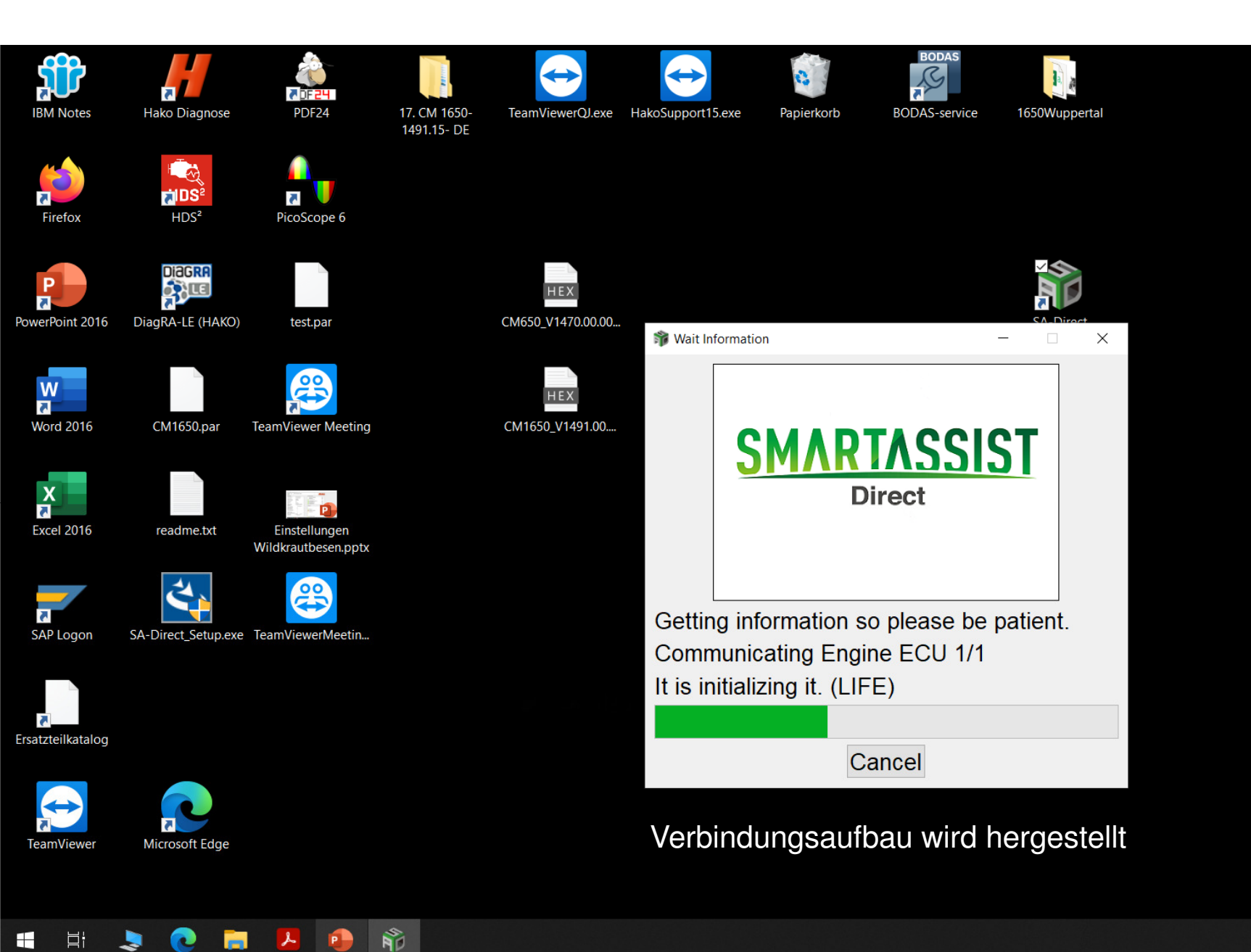

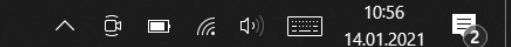

## **SMARTASSIST-Direct** × File(F) View(V) Operation(O) Tool(T) Help(H) @ 🖪 🖻 📑 🔛 🔊 🔊 Diagnostics 🖪 🗣 🖃 ON LINE No Codes MenuToolBar ₽× ECU Information auswählen (ECU= Motorsteuergerät- Yanmar- A1) **ECU Information Diagnostic Codes** Freeze Frame Data **Diagnostic Tests** Data Logging **Historical Data ECU Structures** System Settings Comment ₽×

Baudrate : 250k Engine Type(Vehicle Manufacture):3TNV88C-KHW / Engine S/N:33294

💽 🚍 🖊 💁 👘

2

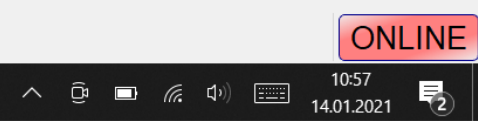

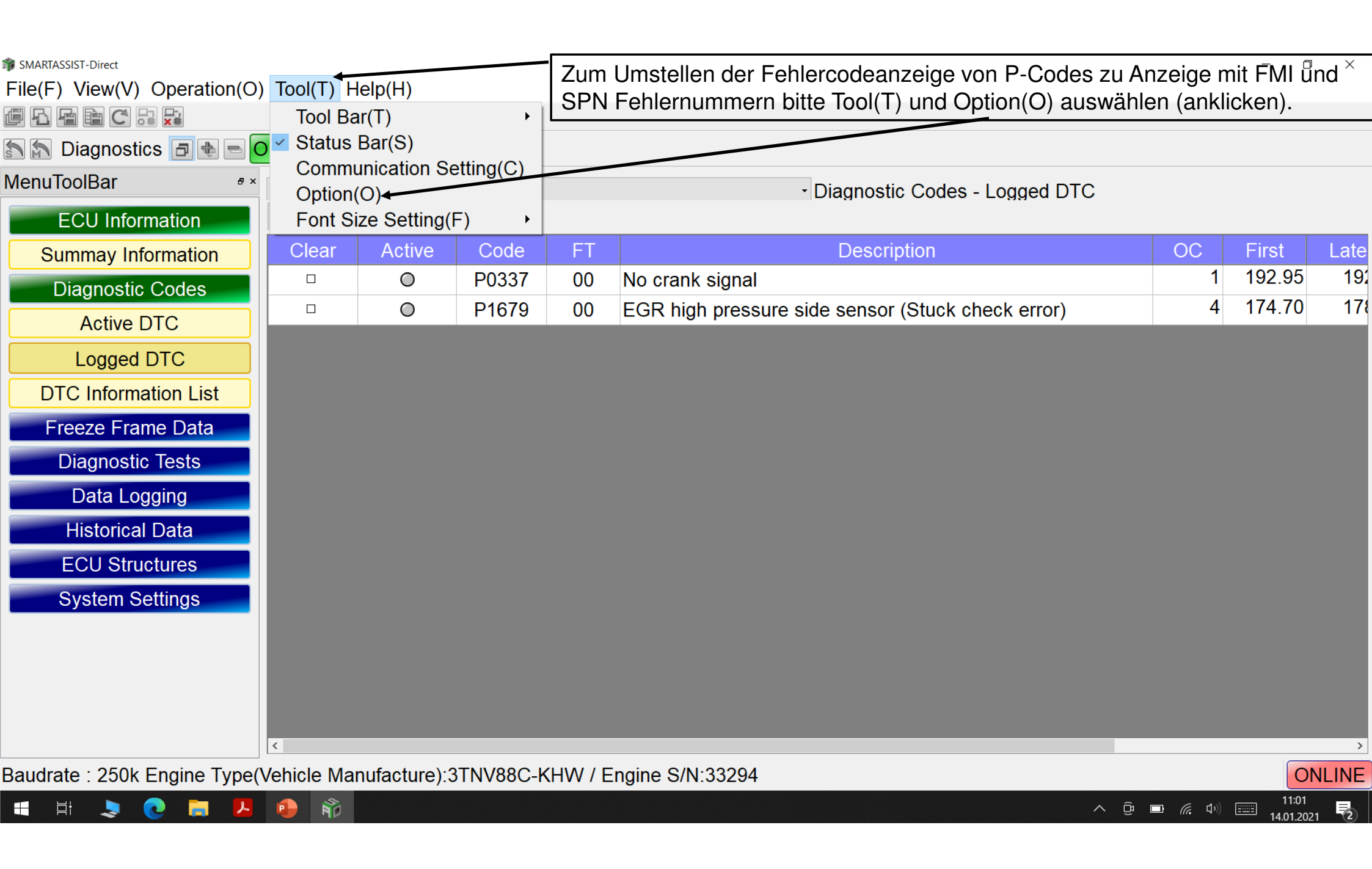

| File(F) View(V) | Operation(O) | Tool(T) Help(H) |  |
|-----------------|--------------|-----------------|--|
|-----------------|--------------|-----------------|--|

/ B B C 💀 🔀

🔝 🔝 Diagnostics 🖪 🖶 📼 ON

| I LINE | No Codes |
|--------|----------|
|--------|----------|

| MenuToolBar • ×             | All ECU      |              |           |           | <ul> <li>Diagnostic Codes - Logged DTC</li> </ul> |          |         |       |
|-----------------------------|--------------|--------------|-----------|-----------|---------------------------------------------------|----------|---------|-------|
| ECU Information             | Clear Log    | ged DTC A    | ll Clear  |           |                                                   |          |         |       |
| Summay Information          | Clear        | Active       | Code      | FT        | Description                                       | OC       | First   | Late  |
| Diagnostic Codes            |              | 0            | P0337     | 00        | No crank signal                                   | 1        | 192.95  | 192   |
| Active DTC                  |              | 0            | P16 🎲 Opt | ion       | –                                                 | 4        | 174.70  | 178   |
| Logged DTC                  |              |              | Uni       | it Settin | g                                                 |          |         |       |
| DTC Information List        |              |              | Ter       | nperatu   | re ● Celsius(degC) ○ Fahrenheit(degF)             |          |         |       |
| Freeze Frame Data           |              |              |           | ssure     |                                                   |          |         |       |
| Diagnostic Tests            |              |              | -Fai      | iure Dis  | Conversion                                        | Code au  | uswähle | n     |
| Data Logging                |              |              |           | eceive    | und mit Set                                       | bestätig | en.     |       |
| Historical Data             |              |              | Ma        | nual La   | nguage                                            |          |         |       |
| ECU Structures              |              |              | En        | glish     |                                                   |          |         |       |
| System Settings             |              |              | Lar       | nguage    | Setup                                             |          |         |       |
|                             |              |              | En        | glish     |                                                   |          |         |       |
|                             |              |              |           |           |                                                   |          |         |       |
|                             |              |              |           |           |                                                   |          |         |       |
|                             | <            |              |           |           |                                                   |          |         | >     |
| Baudrate : 250k Engine Type | (Vehicle Mai | nufacture):3 | TNV88C-K  | (HW / E   | ngine S/N:33294                                   |          | O       | NLINE |

Baudrate : 250k Engine Type(Vehicle Manufacture):3TNV88C-KHW / Engine S/N:33294

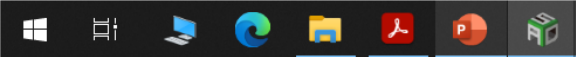

へ Ĝ **ロ** *慌* ゆ) <u>===</u> 11:01 14.01.2021 2

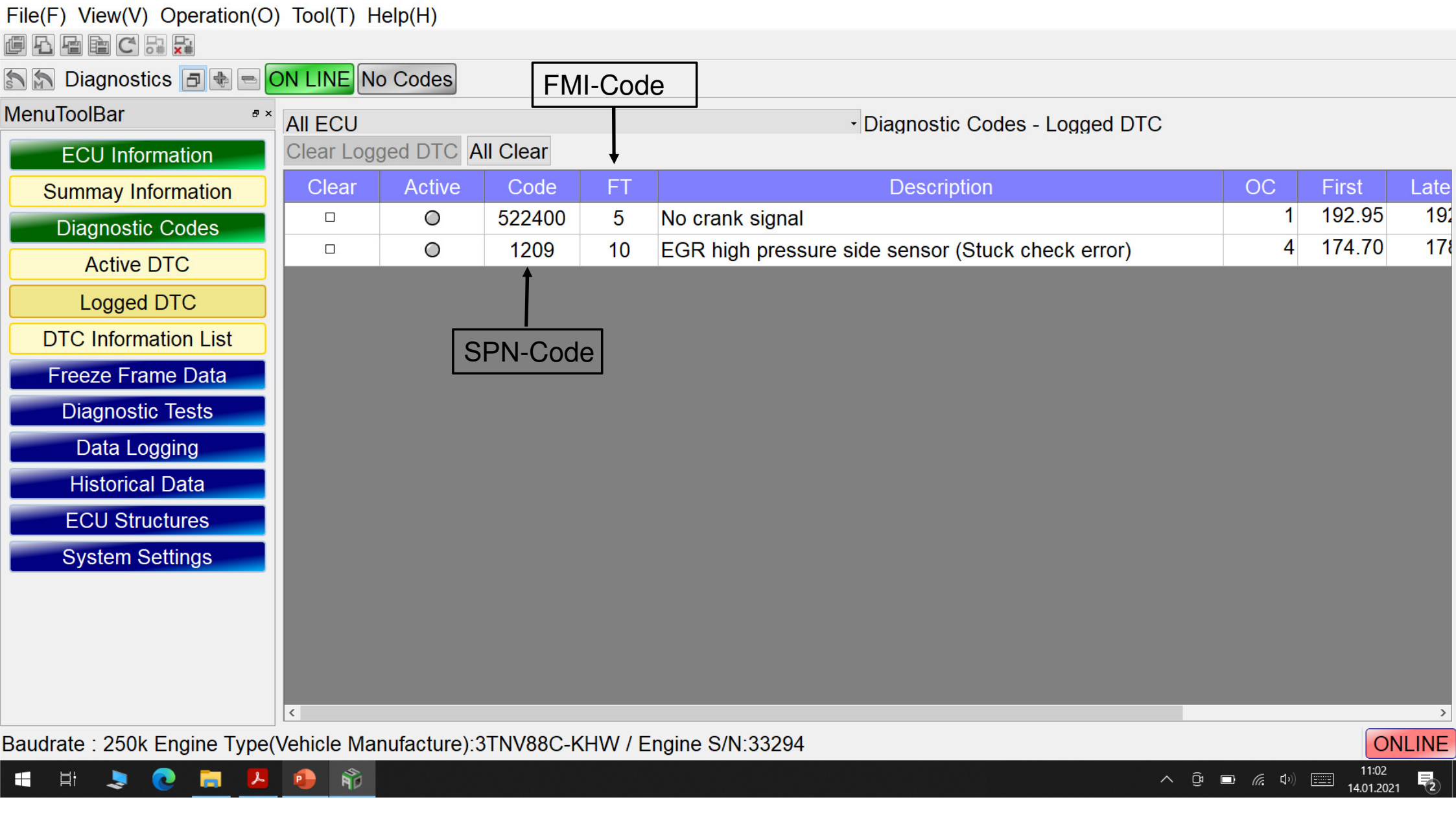

- 0 X

# SMARTASSIST-Direct × File(F) View(V) Operation(O) Tool(T) Help(H) @ 🖪 🖻 📑 🔛 🔊 🔊 Diagnostics 🖪 🗣 🖃 ON LINE No Codes MenuToolBar ₽× ECU Information auswählen **ECU Information Diagnostic Codes** Freeze Frame Data **Diagnostic Tests** Data Logging **Historical Data ECU Structures** System Settings Comment ₽×

Baudrate : 250k Engine Type(Vehicle Manufacture):3TNV88C-KHW / Engine S/N:33294

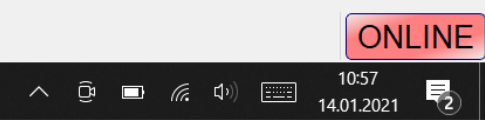

🖶 H 💄 💽 🧮 🖊 🔹 👘

File(F) View(V) Operation(O) Tool(T) Help(H)

@ fa fa fa c' a: 🔀

| 🔝 🔝 Diagnostics 🖪 🖶 🖻 🕻 | ON LINE No Cod | es Summary              | Information au | ıswäł | nlen     |                             |
|-------------------------|----------------|-------------------------|----------------|-------|----------|-----------------------------|
| MenuToolBar •×          | Engine         |                         |                | - EC  | U Inform | ation - Summary Information |
| ECU Information         | System Group   | Detail                  | Value          | Unit  | ECU      |                             |
| Summay Information      | Engine Info    | Engine Type             | 3TNV88C-KHW    |       | Engine   |                             |
| Diagnostic Codes        |                | Engine S/N              | 33294          |       | Engine   |                             |
| Eroozo Eramo Data       |                | Engine Type(Vehicle     | 3TNV88C-KHW    |       | Engine   |                             |
| Freeze Flame Data       |                | Engine S/N(Vehicle M    | 33294          |       | Engine   |                             |
| Diagnostic Tests        |                | Rated engine speed      | 2800.00        | r/min | Engine   |                             |
| Data Logging            |                | System Supplier         | YANMAR         |       | Engine   |                             |
| Historical Data         |                | ECU Category            | 1              | -     | Engine   |                             |
| ECU Structures          |                | Qcode                   | ALA00000       |       | Engine   |                             |
| System Settings         |                | FIP System ID           | CR_TNV         |       | Engine   |                             |
|                         |                | Total Engine hours      | 157.75         | h     | Engine   |                             |
|                         |                | Number Of Engine Ru     | 831            | -     | Engine   |                             |
|                         |                | Manufacturing Tester ID | VAA30014       |       | Engine   |                             |
|                         |                | Manufacturing Test Date | 191002         |       | Engine   |                             |
|                         | Iniector Info  | Iniector P/N            | 129A00-5310006 |       | Fnaine   |                             |
|                         | Comment        |                         |                |       |          | 6                           |
|                         |                |                         |                |       |          |                             |

Baudrate : 250k Engine Type(Vehicle Manufacture):3TNV88C-KHW / Engine S/N:33294

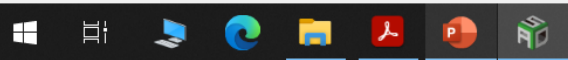

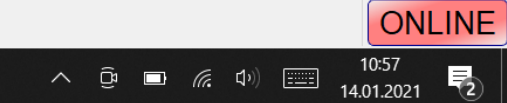

File(F) View(V) Operation(O) Tool(T) Help(H)

e f f f f f c ... 🔀

🔊 🔊 Diagnostics 🖪 🗣 📼 ON LINE No Codes

| MenuToolBar • ×    | Engine        |                         |                | - EC  | U Informati | on - Summary Information |
|--------------------|---------------|-------------------------|----------------|-------|-------------|--------------------------|
| ECU Information    | System Group  | Detail                  | Value          | Unit  | ECU         | <u>^</u>                 |
| Summay Information | Engine Info   | Engine Type             | 3TNV88C-KHW    |       | Engine      |                          |
| Diagnostic Codes   |               | Engine S/N              | 33294          |       | Engine      |                          |
| Eroozo Framo Dato  |               | Engine Type(Vehicle     | 3TNV88C-KHW    |       | Engine      |                          |
| Fleeze Flame Data  |               | Engine S/N(Vehicle M    | 33294          |       | Engine      |                          |
| Diagnostic Tests   |               | Rated engine speed      | 2800.00        | r/min | Engine      |                          |
| Data Logging       |               | System Supplier         | YANMAR         |       | Engine      |                          |
| Historical Data    |               | ECU Category            | 1              | -0    | Engine      |                          |
| ECU Structures     |               | Qcode                   | ALA00000       |       | Engine      |                          |
| System Settings    |               | FIP System ID           | CR_TNV         |       | Engine      |                          |
|                    |               | Total Engine hours      | 157.75         | h     | Engine      |                          |
|                    |               | Number Of Engine Ru     | 831            | -     | Engine      |                          |
|                    |               | Manufacturing Tester ID | VAA30014       |       | Engine      |                          |
|                    |               | Manufacturing Test Date | 191002         |       | Engine      |                          |
|                    | Iniector Info | Iniector P/N            | 129A00-5310006 |       | Fnaine      | ·                        |
|                    | Comment       |                         |                |       |             | ð ×                      |

Baudrate : 250k Engine Type(Vehicle Manufacture):3TNV88C-KHW / Engine S/N:33294

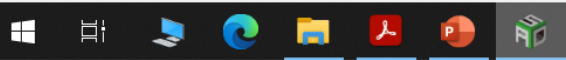

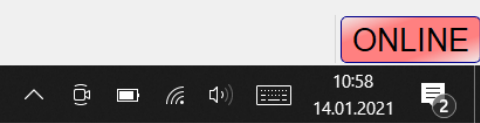

– 🛛 🗙

File(F) View(V) Operation(O) Tool(T) Help(H)

e f f f f f c ... 🔀

🔊 🔊 Diagnostics 🖪 🗣 📼 ON LINE No Codes

| MenuToolBar •×       | Engine        |                         |                | - EC  | U Informati | on - Summary Information              |
|----------------------|---------------|-------------------------|----------------|-------|-------------|---------------------------------------|
| ECU Information      | System Group  | Detail                  | Value          | Unit  | ECU         | <u>^</u>                              |
| Summay Information   | Engine Info   | Engine Type             | 3TNV88C-KHW    |       | Engine      |                                       |
| Diagnostic Codes     |               | Engine S/N              | 33294          |       | Engine      |                                       |
| Active DTC           |               | Engine Type(Vehicle     | 3TNV88C-KHW    |       | Engine      |                                       |
|                      |               | Engine S/N(Vehicle M    | 33294          |       | Engine      |                                       |
| Logged DTC           |               | Rated engine speed      | 2800.00        | r/min | Engine      |                                       |
| DTC Information List |               | System Supplier         | YANMAR         |       | Engine      |                                       |
| Freeze Frame Data    |               | ECU Category            | 1              | -1    | Engine      |                                       |
| Diagnostic Tests     |               | Qcode                   | ALA00000       |       | Engine      |                                       |
| Data Logging         |               | FIP System ID           | CR_TNV         |       | Engine      |                                       |
|                      |               | Total Engine hours      | 157.75         | h     | Engine      |                                       |
|                      |               | Number Of Engine Ru     | 831            | -     | Engine      |                                       |
| ECO Structures       |               | Manufacturing Tester ID | VAA30014       |       | Engine      |                                       |
| System Settings      |               | Manufacturing Test Date | 191002         |       | Engine      |                                       |
|                      | Iniector Info | Iniector P/N            | 129A00-5310006 |       | Fnaine      | · · · · · · · · · · · · · · · · · · · |
|                      | Comment       |                         |                |       |             | ē ×                                   |

Baudrate : 250k Engine Type(Vehicle Manufacture):3TNV88C-KHW / Engine S/N:33294

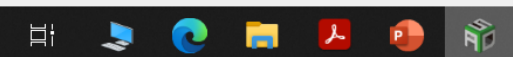

 $\square$ 

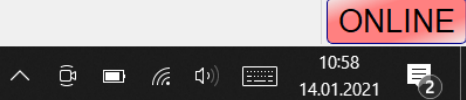

2

×

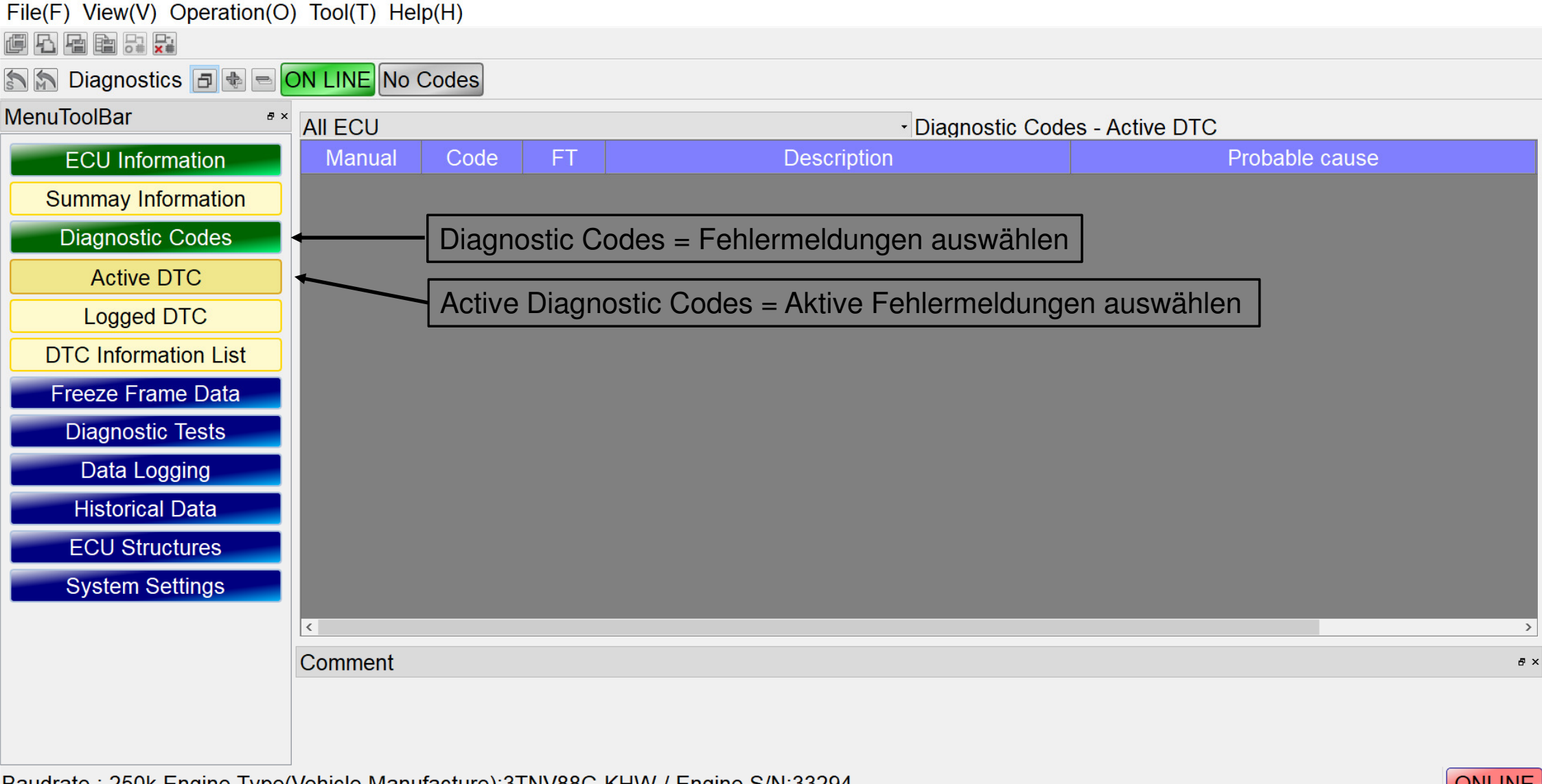

Baudrate : 250k Engine Type(Vehicle Manufacture):3TNV88C-KHW / Engine S/N:33294

Ê

P

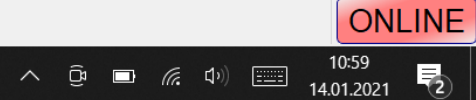

D ×

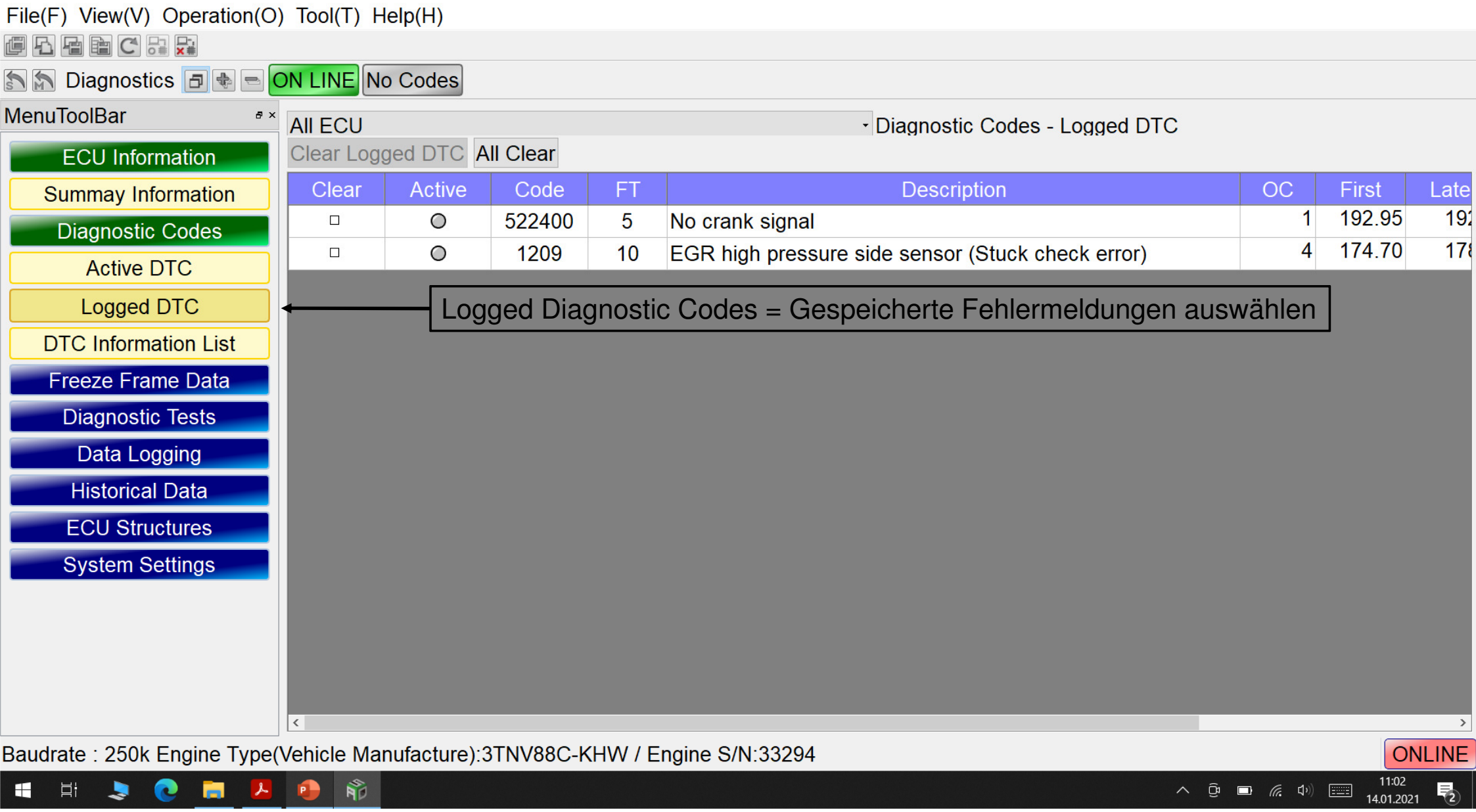

– 🛛 🗙

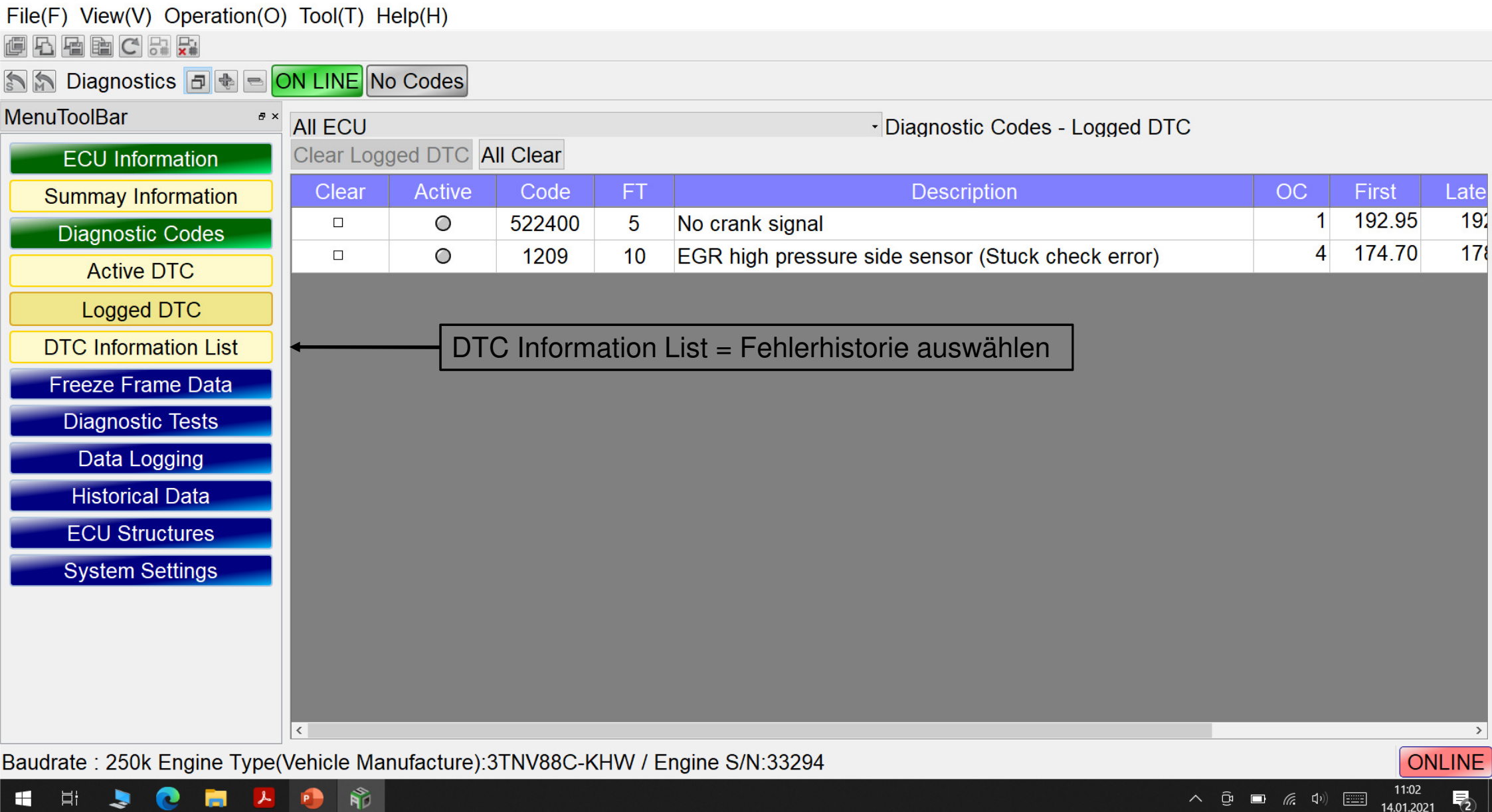

– 🗆 X

File(F) View(V) Operation(O) Tool(T) Help(H)

🔊 🔊 Diagnostics 🖪 🗣 📼 ON LINE No Codes

| MenuToolBar 🔮        | * Diagnost | ic Codes  | - DTC Information List                                             |              |        |                                       |
|----------------------|------------|-----------|--------------------------------------------------------------------|--------------|--------|---------------------------------------|
| ECU Information      | Descripti  | on Search | 1                                                                  |              |        | Search                                |
| Summay Information   | Code       | FT        | Description                                                        | SPN          | ECU    | ^                                     |
| Diagnostic Codes     | P0008      | 00        | No signal on both crank and cam speed sensor                       | 523249 FMI:5 | Engine |                                       |
| Active DTC           | P000F      | 00        | PLV open valve                                                     | 157 FMI:16   | Engine |                                       |
|                      | P0088      | 00        | Actual rail pressure rise error                                    | 157 FMI:0    | Engine |                                       |
|                      | P0093      | 00        | Rail pressure deviation error during the actual rail pressure rise | 157 FMI:15   | Engine |                                       |
| DTC Information List | P0094      | 00        | Rail pressure deviation error during the actual rail pressure drop | 157 FMI:18   | Engine |                                       |
| Freeze Frame Data    | P0112      | 00        | New air temperature sensor fault (Low voltage)                     | 172 FMI:4    | Engine |                                       |
| Diagnostic Tests     | P0113      | 00        | New air temperature sensor fault (High voltage)                    | 172 FMI:3    | Engine |                                       |
| Data Logging         | P0117      | 00        | Cooling water temperature sensor fault (Low voltage)               | 110 FMI:4    | Engine |                                       |
| Historical Data      | P0118      | 00        | Cooling water temperature sensor fault (High voltage)              | 110 FMI:3    | Engine |                                       |
|                      | P0122      | 00        | Accelerator sensor 1 (Insufficient sensor output)                  | 91 FMI:4     | Engine |                                       |
|                      | P0123      | 00        | Accelerator sensor 1 (Excessive sensor output)                     | 91 FMI:3     | Engine |                                       |
| System Settings      | P0168      | 00        | Fuel temperature sensor temperature abnormal high                  | 174 FMI:0    | Engine |                                       |
|                      | P0182      | 00        | Fuel temperature sensor fault (Low voltage)                        | 174 FMI:4    | Engine |                                       |
|                      | P0183      | 00        | Fuel temperature sensor fault (High voltage)                       | 174 FMI:3    | Engine |                                       |
|                      | P0192      | 00        | Rail pressure sensor fault (Low voltage)                           | 157 FMI:4    | Engine |                                       |
|                      | P0193      | 00        | Rail pressure sensor fault (High voltage)                          | 157 FMI:3    | Engine |                                       |
|                      |            |           |                                                                    |              |        | · · · · · · · · · · · · · · · · · · · |

Baudrate : 250k Engine Type(Vehicle Manufacture):3TNV88C-KHW / Engine S/N:33294

 $\square$ 

ONLINE

– 0 ×

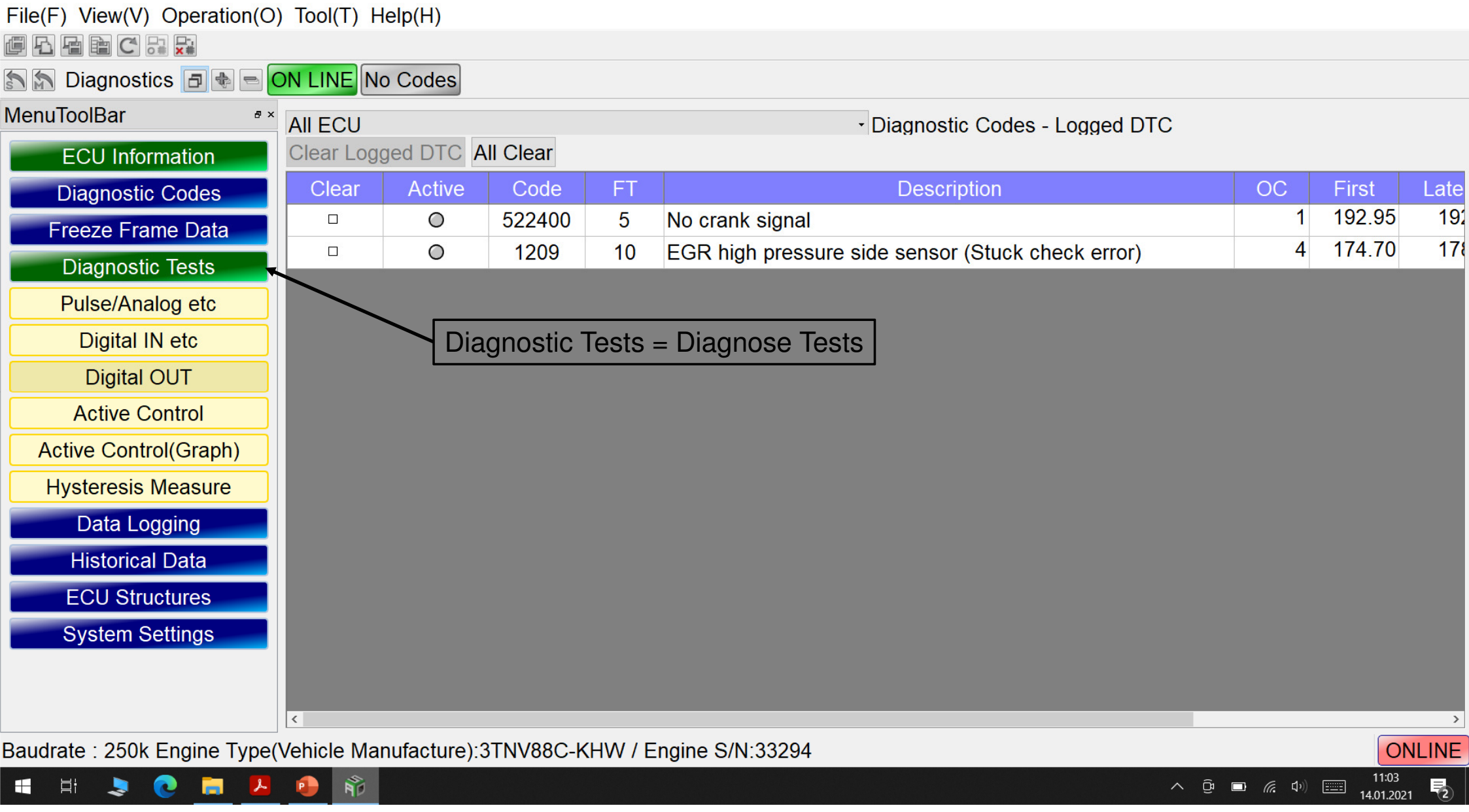

– 🛛 🗙

| SMARTASSIST-Direct           |                                  |                |       |                |                    |        | – 0 ×                                 |
|------------------------------|----------------------------------|----------------|-------|----------------|--------------------|--------|---------------------------------------|
| File(F) View(V) Operation(O) | ) Tool(T) Help(H)                |                |       |                |                    |        |                                       |
| e f f f f c 🖉 🗖 🗟 🛼          | Messwerte                        | Komponente     | n     |                |                    |        |                                       |
| 🏠 🔝 Diagnostics 🖪 🖶 🖻 🕻      | DN LINE No Codes                 | •              |       |                |                    |        |                                       |
| MenuToolBar *                | Engine                           |                | - Dia | agnostic Tests | - Pulse/Analog etc | IN/OUT |                                       |
| ECU Information              | Description                      | Physical Value | Unit  | Raw Data       | Notes              | ECU    | ^                                     |
| Diagnostic Codes             | Accelerator Pedal Position       | 0.0            | %     | 0              |                    | Engine |                                       |
| Ereeze Erame Data            | Engine Coolant Temperature       | 21             | degC  | 61             |                    | Engine |                                       |
|                              | Battery Voltage                  | 13.40          | V     | 268            |                    | Engine |                                       |
| Diagnostic Tests             | Engine Fuel Temperature          | 20             | degC  | 60             |                    | Engine |                                       |
| Pulse/Analog etc             | Auxiliary Al1                    | 2.45           | V     | 49             |                    | Engine |                                       |
| Digital IN etc               | Actual Rail Pressure             | 0.14           | MPa   | 14             |                    | Engine |                                       |
| Digital OUT                  | Intake pressure(EGR low side)    | 100            | kPa   | 50             |                    | Engine |                                       |
| Active Control               | Intake Manifold Temperature      | 19             | degC  | 59             |                    | Engine |                                       |
| Active Control(Graph)        | Exhaust pressure(EGR high side)  | 100            | kPa   | 50             |                    | Engine |                                       |
|                              | Actual Intake Throttle Position  | 0.0            | %     | 0              |                    | Engine |                                       |
|                              | DPF Differential Pressure        | 0.0            | kPa   | 0              |                    | Engine |                                       |
| Data Logging                 | DPF Inlet Temperature            | 23.66          | degC  | 9493           |                    | Engine |                                       |
| Historical Data              | DPF Inside Temperature           | 24.25          | degC  | 9512           |                    | Engine |                                       |
| ECU Structures               | NotUsed                          | 38174          | -     | 38174          |                    | Engine |                                       |
| System Settings              | Atmospheric Pressure             | 101.5          | kPa   | 203            |                    | Engine |                                       |
|                              | Actual Exhaust Throttle Position | 100.0          | %     | 250            |                    | Engine |                                       |
|                              | Accelerator Sensor Voltage 1     | 0.00           | V     | 0              |                    | Engine |                                       |
|                              |                                  | 0.00           |       | 0              |                    | ·      | · · · · · · · · · · · · · · · · · · · |

💽 🚍 📕 🔹 👘

-

| SMARTASSIST-Direct                        |                                          |                |      |          |       |        | - 0 | $\times$ |  |  |  |  |
|-------------------------------------------|------------------------------------------|----------------|------|----------|-------|--------|-----|----------|--|--|--|--|
| File(F) View(V) Operation(O)              | ) Tool(T) Help(H)                        |                |      |          |       |        |     |          |  |  |  |  |
| III 🗠 🖻 🖻 🖸 🗊 📓 🗟 🙀 Messwerte Komponenten |                                          |                |      |          |       |        |     |          |  |  |  |  |
| 🔝 🔝 Diagnostics 🖪 🖶 🖻 🤇                   | DN LINE No Codes                         | •              |      |          |       |        |     |          |  |  |  |  |
| MenuToolBar *                             | Engine                                   | ngine          |      |          |       |        |     |          |  |  |  |  |
| ECU Information                           | Description                              | Physical Value | Unit | Raw Data | Notes | ECU    |     | ^        |  |  |  |  |
| Diagnostic Codes                          | CW Temperature Sensor Voltage            | 3.20           | V    | 64       |       | Engine |     |          |  |  |  |  |
| Freeze Frame Data                         | Fuel Temperature Sensor Voltage          | 3.25           | V    | 65       |       | Engine |     |          |  |  |  |  |
|                                           | Rait Pressure Sensor Voltage             | 0.50           | V    | 10       |       | Engine |     |          |  |  |  |  |
| Diagnostic Tests                          | Intake Throttle Position Sensor Voltage  | 4.30           | V    | 86       |       | Engine |     |          |  |  |  |  |
| Pulse/Analog etc                          | EGR low pressure side sensor voltage     | 1.40           | V    | 28       |       | Engine |     |          |  |  |  |  |
| Digital IN etc                            | Intake Manifold Temperature Sensor Vo    | 4.35           | V    | 87       |       | Engine |     |          |  |  |  |  |
| Digital OUT                               | EGR high pressure side sensor voltage    | 1.40           | V    | 28       |       | Engine |     |          |  |  |  |  |
| Active Control                            | DPF Differential Pressure Sensor Voltage | 0.45           | V    | 9        |       | Engine |     |          |  |  |  |  |
| Active Control(Graph)                     | DPF Inlet Temperature Sensor Voltage     | 0.60           | V    | 12       |       | Engine |     |          |  |  |  |  |
|                                           | DPF Inside Temperature Sensor Voltage    | 0.65           | V    | 13       |       | Engine |     |          |  |  |  |  |
|                                           | NotUsed                                  | 99             | -    | 99       |       | Engine |     |          |  |  |  |  |
| Data Logging                              | DPF PM Accumulation Density_C            | 0.8049         | g/l  | 8049     |       | Engine |     |          |  |  |  |  |
| Historical Data                           | DPF Ash Accumulation_T                   | 0.0000         | g    | 0        |       | Engine |     |          |  |  |  |  |
| ECU Structures                            | Consumed Fuel Mass Since Last Activ      | 16.8800        | kg   | 16880    |       | Engine |     |          |  |  |  |  |
| System Settings                           | DPF PM Accumulation Density_P            | 0.8018         | g/l  | 8018     |       | Engine |     |          |  |  |  |  |
|                                           | DPF Ash Accumulation                     | 0.6000         | g    | 6000     |       | Engine |     |          |  |  |  |  |
|                                           | Engine Time On Since Last Active Reg     | 6.20           | h    | 124      |       | Engine |     |          |  |  |  |  |
|                                           |                                          | 0              | •    | 0        |       | ·      |     | $\sim$   |  |  |  |  |

P

 $\square$ 

-

2

2

へ 貸 🗔 🦟 (か) 🎫 11:04 14.01.2021

| SMARTASSIST-Direct          |                                   |                |       |                |                    |        | - C | $\rightarrow$ $\times$ |
|-----------------------------|-----------------------------------|----------------|-------|----------------|--------------------|--------|-----|------------------------|
| File(F) View(V) Operation(O | ) Tool(T) Help(H)                 |                |       |                |                    |        |     |                        |
|                             | Messwerte                         | Komponente     | n     |                |                    |        |     |                        |
| 🔝 🔝 Diagnostics 🖪 🖶 🖻 🕻     | ON LINE No Codes                  | •              |       |                |                    |        |     |                        |
| MenuToolBar • ×             | Engine                            |                | - Dia | agnostic Tests | - Pulse/Analog etc | IN/OUT |     |                        |
| ECU Information             | Description                       | Physical Value | Unit  | Raw Data       | Notes              | ECU    |     | ^                      |
| Diagnostic Codes            | Engine Load Rate(Gross)           | 0              | %     | 0              |                    | Engine |     |                        |
| Freeze Frame Data           | Low Idle Request Engine Speed     | 1100           | r/min | 1100           |                    | Engine |     |                        |
| Diagnostic Tosts            | High Idle Request Engine Speed    | 2630           | r/min | 2630           |                    | Engine |     |                        |
| Diagnostic Tests            | Engine Speed                      | 0              | r/min | 0              |                    | Engine |     |                        |
| Pulse/Analog etc            | Request Engine Speed(Final)       | 1100           | r/min | 1100           |                    | Engine |     |                        |
| Digital IN etc              | ACTUAL EGR VALVE CONTROL VALUE    | 16             | -     | 16             |                    | Engine |     |                        |
| Digital OUT                 | Total Injection Quantity          | 0.0            | mm    | 1000           |                    | Engine |     |                        |
| Active Control              | Pilot Injection Quantity          | 0.0            | mm    | 1000           |                    | Engine |     |                        |
| Active Control(Graph)       | Pre Injection Quantity            | 0.0            | mm    | 1000           |                    | Engine |     |                        |
| Hysteresis Measure          | Main Injection Quantity           | 0.0            | mm    | 1000           |                    | Engine |     |                        |
|                             | After Injection Quantity          | 0.0            | mm    | 1000           |                    | Engine |     |                        |
| Data Logging                | Post Injection Quantity           | 0.0            | mm    | 1000           |                    | Engine |     |                        |
| Historical Data             | Final Maximum Injection Quantity  | 0.0            | mm    | 1000           |                    | Engine |     |                        |
| ECU Structures              | Idle Injection Q                  | 4.1            | mm    | 1041           |                    | Engine |     |                        |
| System Settings             | Engine Control Status             | 1              | -     | 1              |                    | Engine |     |                        |
|                             | Basic Maximum Injection Quantity  | 0.0            | mm    | 1000           |                    | Engine |     |                        |
|                             | Actual High Pressure Pump Current | 393            | mA    | 35911          |                    | Engine |     |                        |
|                             |                                   | 400            |       | 25007          |                    |        |     | ×                      |

💄 💽 🥫 🛃 🔮

2

| SMARTASSIST-Direct           |                                   |                |       |              |                        |            | - 0 | $\times$ |
|------------------------------|-----------------------------------|----------------|-------|--------------|------------------------|------------|-----|----------|
| File(F) View(V) Operation(O) | Tool(T) Help(H)                   |                |       |              |                        |            |     |          |
| # F. F. E. C. S. 🖬 🔝 🛼       | Messwerte                         | Komponente     | n     |              |                        |            |     |          |
| 🏠 🟠 Diagnostics 🖪 🖶 🖻 🕻      | ON LINE No Codes                  | •              |       |              |                        |            |     |          |
| MenuToolBar * ×              | Engine                            |                | • Di  | agnostic Tes | sts - Pulse/Analog etc | IN/OUT     |     |          |
| ECU Information              | Description                       | Physical Value | Unit  | Raw Data     | Notes                  | ECU        |     | ^        |
| Diagnostic Codes             | Target High Pressure Pump Current | 400            | mA    | 35967        |                        | Engine     |     |          |
| Freeze Frame Data            | DPF Regeneration Mode Switching   | 0              | -     | 0            |                        | Engine     |     |          |
|                              | DPF Regeneration Process          | 0              | -     | 0            |                        | Engine     |     |          |
|                              | Total Engine Hours                | 157.75         | h     | 3155         |                        | Engine     |     |          |
| Pulse/Analog etc             | Cam Speed Sensor                  | 0              | -     | 0            |                        | Engine     |     |          |
| Digital IN etc               | Crank Speed Sensor                | 0              | -     | 0            |                        | Engine     |     |          |
| Digital OUT                  | Engine Speed Monitor              | 0.0            | Hz    | 0            |                        | Engine     |     |          |
| Active Control               | Engine Load Monitor               | 255            | %     | 255          |                        | Engine     |     |          |
| Active Control(Graph)        | Amount Of Engine Speed Rising     | 0              | r/min | 0            |                        | Engine     |     |          |
| Hysteresis Measure           | Pulse Accelerator Position        | 0.0            | %     | 0            |                        | Engine     |     |          |
|                              | Fuel Rate                         | 0.00           | l/h   | 0            |                        | Engine     |     |          |
|                              | Engine Stop Warning Status        | 0              | -     | 0            |                        | Engine     |     |          |
| Historical Data              | Starter Restraint Factor          | 0              | -     | 0            |                        | Engine     |     |          |
| ECU Structures               | Request Engine Speed              | 1100           | r/min | 1100         |                        | Engine     |     |          |
| System Settings              | Droop Correction Value            | 0              | r/min | 0            |                        | Engine     |     |          |
|                              | Target rail Pressure              | 24             | MPa   | 24           |                        | Engine     |     |          |
|                              | Target Intake Throttle Position   | 2.7            | %     | 1098         |                        | Engine     |     |          |
|                              |                                   | 16             |       | 10           |                        | <b>_</b> · |     | $\sim$   |

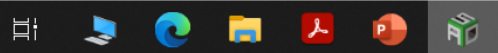

| SMARTASSIST-Direct           |                                      |                |      |              |                       |          | - 0 | $\times$ |
|------------------------------|--------------------------------------|----------------|------|--------------|-----------------------|----------|-----|----------|
| File(F) View(V) Operation(O) | Tool(T) Help(H)                      |                |      |              |                       |          |     |          |
| @ F. F. F. C 🖸 🖿 📾 5: 🔀      | Messwerte                            | Komponente     | n    |              |                       |          |     |          |
| 🏠 🔝 Diagnostics 🔳 🖶 🖻 🕻      | DN LINE No Codes                     | •              |      |              |                       |          |     |          |
| MenuToolBar * ×              | Engine                               |                | - Di | agnostic Tes | ts - Pulse/Analog etc | : IN/OUT |     |          |
| ECU Information              | Description                          | Physical Value | Unit | Raw Data     | Notes                 | ECU      |     | ^        |
| Diagnostic Codes             | Target Intake Throttle Position      | 2.7            | %    | 1098         |                       | Engine   |     |          |
| Freeze Frame Data            | REQUEST EGR VALVE CONTROL VA         | 16             | -    | 16           |                       | Engine   |     |          |
| Diagnostic Tests             | Target Exhaust Throttle Position     | 0.0            | %    | 0            |                       | Engine   |     |          |
| Pulse/Analog etc             | Emergency Mode Switching             | 0              | -    | 0            |                       | Engine   |     |          |
| Digital IN etc               | Engine Acceleration Flag             | 1              | -    | 1            |                       | Engine   |     |          |
|                              | Engine Deceleration Flag             | 0              | -    | 0            |                       | Engine   |     |          |
| Digital OUT                  | Load Increase Flag                   | 0              | -    | 0            |                       | Engine   |     |          |
| Active Control               | Engine Speed Control Mode            | 0              | -    | 0            |                       | Engine   |     |          |
| Active Control(Graph)        | EGR Deposit Accumulation Ratio       | 127.5          | %    | 255          |                       | Engine   |     |          |
| Hysteresis Measure           | Ambient Temperature                  | 21             | degC | 61           |                       | Engine   |     |          |
| Data Logging                 | EGR Temperature                      | 18.97          | degC | 9343         |                       | Engine   |     |          |
| Historical Data              | Exhaust Gas Temperature              | 21.47          | degC | 9423         |                       | Engine   |     |          |
| ECIL Structures              | DPF Upstream Pressure                | 100            | kPa  | 50           |                       | Engine   |     |          |
|                              | DPF Upstream Pressure Sensor Voltage | 2.60           | V    | 52           |                       | Engine   |     |          |
| System Settings              | Ambient Temperature Sensor Voltage   | 3.10           | V    | 62           |                       | Engine   |     |          |
|                              | EGR Temperature Sensor Voltage       | 4.55           | V    | 91           |                       | Engine   |     |          |
|                              | Exhaust Gas Temperature Sensor Volta | 0.60           | V    | 12           |                       | Engine   |     | ~        |

H 💄 💽 🧮 📕 🐠 👘

| SMARTASSIST-Direct          |                            |               |             |               |            | -                       | - 0        | ×      |
|-----------------------------|----------------------------|---------------|-------------|---------------|------------|-------------------------|------------|--------|
| File(F) View(V) Operation(C | )) Tool(T) Help(H)         |               |             |               | _          |                         |            |        |
| @ 5. 6 e c 🖉 🗖 💀 🔀          | Schaltzu                   | ustände der D | )igitalen E | ingänge       |            |                         |            |        |
| 🔝 🔝 Diagnostics 🔳 🖶 📼       | ON LINE No Codes           |               | <u> </u>    |               | J          |                         |            |        |
| MenuToolBar                 | Engine                     |               | - Diagno    | ostic Tests - | Digital(ON | /OFF)INPUT Bit Status,C | ontrol Fla | g      |
| ECU Information             | Description                | On/Off        | Notes       | ECU           | CID        |                         |            | ^      |
| Diagnostic Codes            | Ignition SW                | ON            |             | Engine        | 63552      |                         |            |        |
| Freeze Frame Data           | Emergency Stop SW          | ON            |             | Engine        | 63554      |                         |            |        |
|                             | Engine Starter             | OFF           |             | Engine        | 63556      |                         |            |        |
| Diagnostic Tests            | Battery Charge Warning SW  | ON            |             | Engine        | 63565      |                         |            |        |
| Pulse/Analog etc            | Oil Pressure Warning SW    | ON            |             | Engine        | 63568      |                         |            |        |
| Digital IN etc              | Air Cleaner Sensor SW      | OFF           |             | Engine        | 63571      |                         |            |        |
| Digital OUT                 | Water Separator Warning SW | OFF           |             | Engine        | 63577      |                         |            |        |
| Active Control              | Application Switch 1       | OFF           |             | Engine        | 64276      |                         |            |        |
| Active Control(Graph)       | Application Switch 2       | OFF           |             | Engine        | 64277      |                         |            |        |
| Hysteresis Measure          | Application Switch 3       | OFF           |             | Engine        | 64278      |                         |            |        |
|                             | Application Switch 4       | OFF           |             | Engine        | 64279      |                         |            |        |
| Data Logging                | Application Switch 5       | ON            |             | Engine        | 64280      |                         |            |        |
| Historical Data             | Application Switch 6       | OFF           |             | Engine        | 64281      |                         |            |        |
| ECU Structures              | Application Switch 7       | OFF           |             | Engine        | 64282      |                         |            |        |
| System Settings             | Application Switch 8       | OFF           |             | Engine        | 64283      |                         |            |        |
|                             | Application Switch 9       | OFF           |             | Engine        | 64284      |                         |            |        |
|                             | Accelerator Switch         | OFF           |             | Engine        | 64032      |                         |            |        |
|                             |                            |               |             | <u> </u>      | 04007      |                         |            | $\sim$ |

**N** 

•

-

Q 🚍

2

ONLINE

. .

| SMARTASSIST-Direct           |                                        |          |               |              |                    |                         | - 0     | ×    |
|------------------------------|----------------------------------------|----------|---------------|--------------|--------------------|-------------------------|---------|------|
| File(F) View(V) Operation(O) | ) Tool(T) Help(H)                      |          |               |              | _                  |                         |         |      |
| @ <u>1</u>                   | Schaltzust                             | ände der | Digitalen Eir | ngänge       |                    |                         |         |      |
| 🔊 🔊 Diagnostics 🖪 🗣 🖻 🕻      | ON LINE No Codes                       |          |               | <u> </u>     | J                  |                         |         |      |
| MenuToolBar •×               | Engine                                 |          | - Diagnos     | stic Tests - | Digital(ON         | /OFF)INPUT Bit Status,0 | Control | Flag |
| ECU Information              | Description                            | On/Off   | Notes         | ECU          | CID                |                         |         | ^    |
| Diagnostic Codes             | Application Switch 1                   | OFF      |               | Engine       | 64276              |                         |         |      |
| Freeze Frame Data            | Application Switch 2                   | OFF      |               | Engine       | 64277              |                         |         |      |
| Diagnostic Tests             | Application Switch 3                   | OFF      |               | Engine       | 64278              |                         |         |      |
| Pulse/Analog etc             | Application Switch 4                   | OFF      |               | Engine       | 64279              |                         |         |      |
|                              | Application Switch 5                   | ON       |               | Engine       | 64280              |                         |         |      |
|                              | Application Switch 6                   | OFF      |               | Engine       | 64281              |                         |         |      |
| Digital OUI                  | Application Switch 7                   | OFF      |               | Engine       | 64282              |                         |         |      |
| Active Control               | Application Switch 8                   | OFF      |               | Engine       | 64283              |                         |         |      |
| Active Control(Graph)        | Application Switch 9                   | OFF      |               | Engine       | 64284              |                         |         |      |
| Hysteresis Measure           | Accelerator Switch                     | OFF      |               | Engine       | 64032              |                         |         |      |
| Data Logging                 | DPF Regeneration Inhibit Switch        | OFF      |               | Engine       | 64287              |                         |         |      |
| Historical Data              | DPF Regeneration Request Switch        | OFF      |               | Engine       | 64288              |                         |         |      |
|                              | Regeneration Interlock Switch          | OFF      |               | Engine       | 64289              |                         |         |      |
| ECO Structures               | CAN Time Out                           | OFF      |               | Engine       | 64290              |                         |         |      |
| System Settings              | DPF Regeneration Inhibit Switch Status | ENABLE   | DISABLE:Re    | Engine       | <mark>64291</mark> |                         |         |      |
|                              | DPF Regeneration Request Switch St     | OFF      |               | Engine       | 64292              |                         |         |      |
|                              | Regeneration Interlock Switch Status   | DISABLE  | DISABLE:Re    | Engine       | 64293              |                         |         | ~    |

| Ŵ | SMARTASSIST-Direct |  |
|---|--------------------|--|
|---|--------------------|--|

H

-

💽 🥫

| File(F) View(V) Operation(O) | ) Tool(T) Help(H)                  |         |                          |               |                    |  |
|------------------------------|------------------------------------|---------|--------------------------|---------------|--------------------|--|
| / L L L C C                  | Schaltz                            | ustände | der Digitalen Ausgän     | nae           |                    |  |
| 🔊 🔝 Diagnostics 🖪 🖶 🖻 🕻      | ON LINE No Codes                   |         | 5 5                      | 5             |                    |  |
| MenuToolBar <sup>®</sup> ×   | Engine                             |         | - Diagnostic T           | ests - Digit  | tal(ON/OFF) OUT    |  |
| ECU Information              | □ Active Control Mode              | ON/O    | FF can be changed by dou | Ible clicking | g on the function. |  |
| Diagnostic Codes             | Description                        | On/Off  | Notes ECU                | CID           |                    |  |
| Freeze Frame Data            | Pre-Heater Lamp                    | OFF     | This test can Engine     | 63494         |                    |  |
| Diagnostic Tests             | Engine Warning Indicator           | OFF     | This test can Engine     | 63495         |                    |  |
| Pulse/Analog etc             | Engine Starter Interlock RELAY     | OFF     | This test can Engine     | 63497         |                    |  |
|                              | Glow Rely                          | OFF     | This test can Engine     | 64000         |                    |  |
| Digital IN etc               | CW Temperature Warning Lamp        | OFF     | This test can Engine     | 64010         |                    |  |
| Digital OUT                  | Application Output 1               | OFF     | This test can Engine     | 64011         |                    |  |
| Active Control               | Application Output 2               | OFF     | This test can Engine     | 64012         |                    |  |
| Active Control(Graph)        | DPF regen req lamp(DPF lamp 1)     | OFF     | This test can Engine     | 64006         |                    |  |
| Hysteresis Measure           | DPF regen inhibit lamp(DPF lamp 2) | OFF     | This test can Engine     | 64007         |                    |  |
| Data Logging                 | Exhaust temperature lamp(DPF la    | OFF     | This test can Engine     | 64008         |                    |  |
|                              | DPF regen req ack lamp(DPF lam     | OFF     | This test can Engine     | 64009         |                    |  |
| HISTORICAI Data              | Breather heater(DPF LVG 1)         | OFF     | This test can Engine     | 64013         |                    |  |
| ECU Structures               | DPF Buzzer(DPF LVG 2)              | OFF     | This test can Engine     | 64014         |                    |  |
| System Settings              | Amber Warning Lamp(DPF LVG 3)      | OFF     | This test can Engine     | 64015         |                    |  |
|                              | Red Engine Stop Lamp(DPF LVG 4)    | OFF     | This test can Engine     | 64016         |                    |  |
|                              | ECU Main Relay                     | ON      | Engine                   | 63488         |                    |  |

Baudrate : 250k Engine Type(Vehicle Manufacture):3TNV88C-KHW / Engine S/N:33294

📕 📀

- 0 ×

| <b>1</b> | SMARTASSIST-Direct |
|----------|--------------------|
|----------|--------------------|

| le(F) View(V) Operation(O    | ) Tool(T) ł      | Help(H)  |                                |        |           |             |               |
|------------------------------|------------------|----------|--------------------------------|--------|-----------|-------------|---------------|
| Diagnostics A A A            |                  | o Codes  | Lebenszyklus Dater             | ]      |           |             |               |
| MenuToolBar * ×              | Engine           | 0 00000  | /                              |        | linterior |             | ifations Data |
| ECILInformation              | Clear Sel        | ect Iter |                                | 1      | HISTOLICS | i Data - Li | itetime Data  |
| Diagnostic Codes             | Clear            |          | Description                    | Value  | Unit      | ECU         | CID           |
| Franza Frama Data            |                  | Total EC | CU Run Time                    | 194.55 | h         | Engine      | 1033          |
|                              |                  | Total En | gine Hours                     | 157.80 | h         | Engine      | 247           |
| Diagnostic Tests             |                  | Engine   | Warning Total Run Hours        | 0.00   | h         | Engine      | 63920         |
| Data Logging                 |                  | Engine   | Warning Trip Run Hours         | 0.00   | h         | Engine      | 63921         |
| Historical Data              |                  | Number   | Of Engine Run Times            | 832    | _         | Engine      | 63926         |
| Lifetime Data                |                  | Interval | Of Engine Oil Exchange         | 157.80 | h         | Engine      | 63505         |
| Map Table                    |                  | Interval | Of Oil Filter Exchange         | 157.80 | h         | Engine      | 63506         |
| Log Data                     |                  | Interval | Of Fuel Filter Exchange        | 157.80 | h         | Engine      | 63507         |
| ECU Structures               |                  | SF Use   | d Time                         | 157.80 | h         | Engine      | 63508         |
| System Settings              |                  | Number   | Of DOC Assist Regeneration     | 0      | -         | Engine      | 63509         |
| System Settings              |                  | Number   | Of DOC Reset Regeneration      | 2      | -         | Engine      | 63510         |
|                              |                  | Number   | Of DOC Reset Regeneration A    | 0      | -         | Engine      | 63511         |
|                              |                  | Reason   | For DOC Reset Regeneration     | 0      | -         | Engine      | 63512         |
|                              |                  | Number   | Of DOC Stationary Regeneration | 0      | -         | Engine      | 63513         |
|                              |                  | Number   | Of DOC Stationary Regenerati   | 0      | -         | Engine      | 63514         |
|                              |                  | Reason   | For DOC Stationary Regenera    | 0      | -         | Engine      | 63515         |
| Baudrate : 250k Engine Type( | ∵<br>(Vehicle Ma | nufactur | e):3TNV88C-KHW / Engine S/N:33 | 294    |           |             |               |

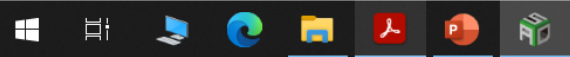

\_ D  $\times$